## Shopware Integration with ActiveCampaign

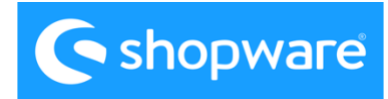

ActiveCampaign >

#### Thank you for choosing to integrate Shopware with ActiveCampaign!

To ensure you have comprehensive guidance, we have created a detailed step-bystep configuration manual.

This manual will guide you through the entire integration process, starting from the initial preparations to successfully connecting Shopware and ActiveCampaign.

We highly recommend carefully reviewing the configuration manual and following the instructions diligently.

Additionally, we have a <u>YouTube video</u> that provides a detailed tutorial on the integration process, walking you through each step.

If you encounter any difficulties or have any questions, our <u>German-speaking</u> <u>support team</u> is available to assist you for a duration of 30 minutes during the integration setup.

Please note that additional costs may apply for any extra support required.

For further information regarding pricing and to schedule support services, please reach out to <u>our support team.</u>

### **Configuration manual:**

**Step 1:** Go to the Shopware administration panel and navigate to "Extensions" → "My Extensions." Click on "Upload Extension" and select the ActiveCampaign integration zip file. Wait for the upload to complete.

| ActiveCampaign integration     Integration with ActiveCampaign automation platform | Version: 1.0.0 Install |
|------------------------------------------------------------------------------------|------------------------|
|------------------------------------------------------------------------------------|------------------------|

Before proceeding, please note that installing extensions from outside the Shopware app store may pose certain risks. Confirm that you understand and accept these risks.

| My extensions                                                         |                                                        | Upload extension |
|-----------------------------------------------------------------------|--------------------------------------------------------|------------------|
| Apps Themes Recommendations Shopware Account                          |                                                        |                  |
| Hide inactive extensions                                              |                                                        | Last updated 🛩   |
| ActiveCampaign integration (inactive) Integration with ActiveCampaign | Installed on 24 May 2023 at<br>09:49<br>Version: 1.0.0 |                  |

**Step 2:** Click "Install" to install the ActiveCampaign integration application. Once installed, proceed to activate the application, and wait for the process to complete.

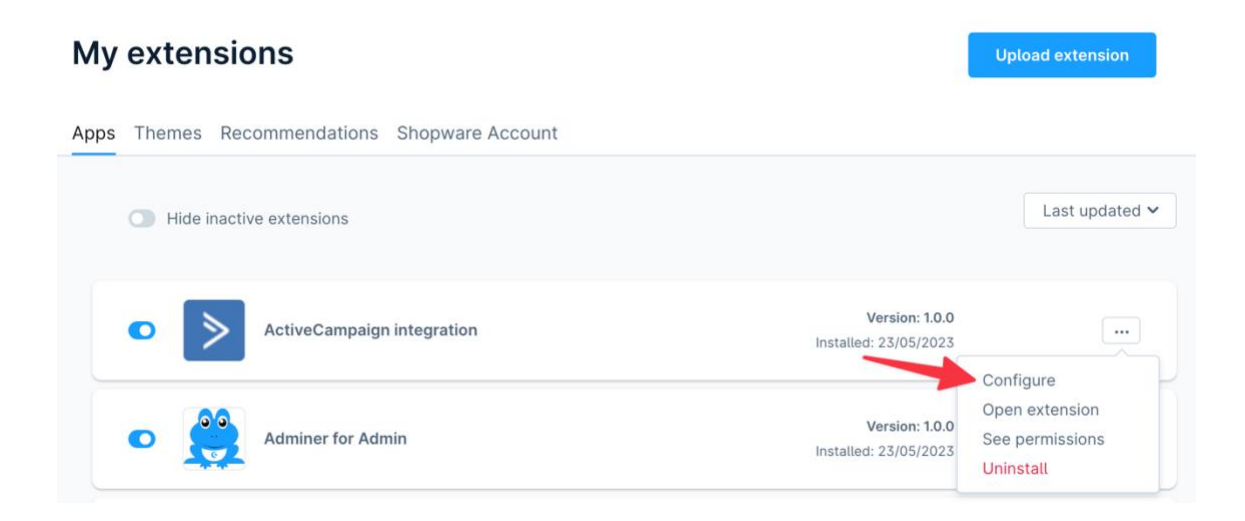

For assistance with the integration, please contact our support team. - info@automationpeople.de © 2023 - <u>Automation People A/S.</u> Impressum Datenschutz **Step 3:** Now, switch to your ActiveCampaign account and go to "Settings." Choose "Developer" and then select "API Access."

Copy the API URL and the API key provided in the ActiveCampaign developer settings.

| ≥      | 🌣 Settings                                                     | ~ | Developer                    |                                                                 |                                      |                                     |                                 |                                |                                      |                                  |                     |                 |
|--------|----------------------------------------------------------------|---|------------------------------|-----------------------------------------------------------------|--------------------------------------|-------------------------------------|---------------------------------|--------------------------------|--------------------------------------|----------------------------------|---------------------|-----------------|
| Q<br>• | Account<br>Advanced<br>Addresses                               |   | API Access                   |                                                                 |                                      |                                     |                                 |                                |                                      |                                  |                     |                 |
| 8      | Conversions<br>Developer<br>Integrations                       |   | URL https://                 | api-us1.com                                                     |                                      |                                     |                                 |                                |                                      |                                  |                     | 🗈 Copy API Url  |
|        | Manage Data<br>Notifications                                   |   |                              |                                                                 |                                      |                                     |                                 |                                |                                      |                                  | Reset API Key       | Copy API Key    |
| e      | Saved Responses<br>Security<br>SMS Manager<br>Users and Groups |   | Webi<br>Webi<br>webh<br>happ | hooks<br>hooks are used to sen<br>hooks. They are event<br>ben. | d data from your<br>driven and allow | r account into a<br>v you to update | another syster<br>3rd party app | n or database<br>lications wit | that has an API<br>h contact and car | that can liste<br>mpaign activit | n for<br>ty as they | Manage Webhooks |
|        |                                                                |   |                              |                                                                 |                                      |                                     |                                 |                                |                                      |                                  |                     |                 |

**Step 4:** Return to your Shopware account and paste the copied API URL into the corresponding field. Click "Save" to configure the integration.

| Back     ActiveCampaign integration     by Marcin Kadziolka | Save |
|-------------------------------------------------------------|------|
| Sales Channel                                               |      |
| All Sales Channels                                          | ~    |
| ActiveCampaign API configuration ActiveCampaign's API URL   | 0    |
| https:// ******.api-us1.com  ActiveCampaign's API key       | 0    |
|                                                             |      |

**Step 5:** Navigate back to the "My Extensions" section in Shopware and click on the ActiveCampaign extension to open it.

Verify that your ActiveCampaign API configuration is set correctly. Return to ActiveCampaign and go to the "Integrations" section to confirm that the integration is visible.

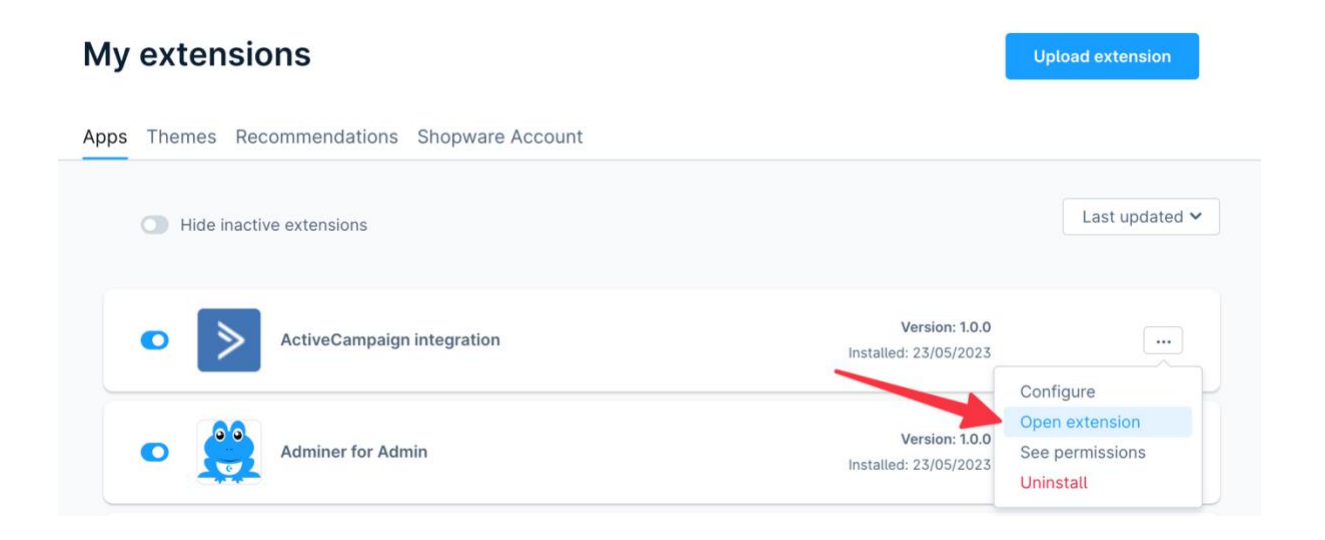

**Step 6** Go back to Shopware and click on "Connect E-commerce Connection." Check the status to ensure it is set correctly.

|                                             |                       | 1            |
|---------------------------------------------|-----------------------|--------------|
| ctiveCampaign integration status            |                       |              |
| ctiveCampaign API configuration status      | Set correctly         |              |
| -commerce connection status                 | Not valid. Reconnect. | Connect      |
| racking status                              | Disabled              |              |
| umber of lists imported from ActiveCompaign | 0                     | Import lists |

To import your list from ActiveCampaign, go back to the "My Extensions" section in Shopware.

#### ActiveCampaign integration

| ActiveCampaign integration status            |               |              |
|----------------------------------------------|---------------|--------------|
| ActiveCampaign API configuration status      | Set correctly |              |
| E-commerce connection status                 | Set correctly | Disconnect   |
| Tracking status                              | Enabled       |              |
| Number of lists imported from ActiveCampaign | 10            | Import lists |

**Step 7:** If you want to add your customers to a list, you can choose a list. You can select a newsletter list.

Scroll down further to the E-Commerce configuration. If you want to track abandoned carts, you can set up customer tracking and add the ActiveCampaign tracking ID.

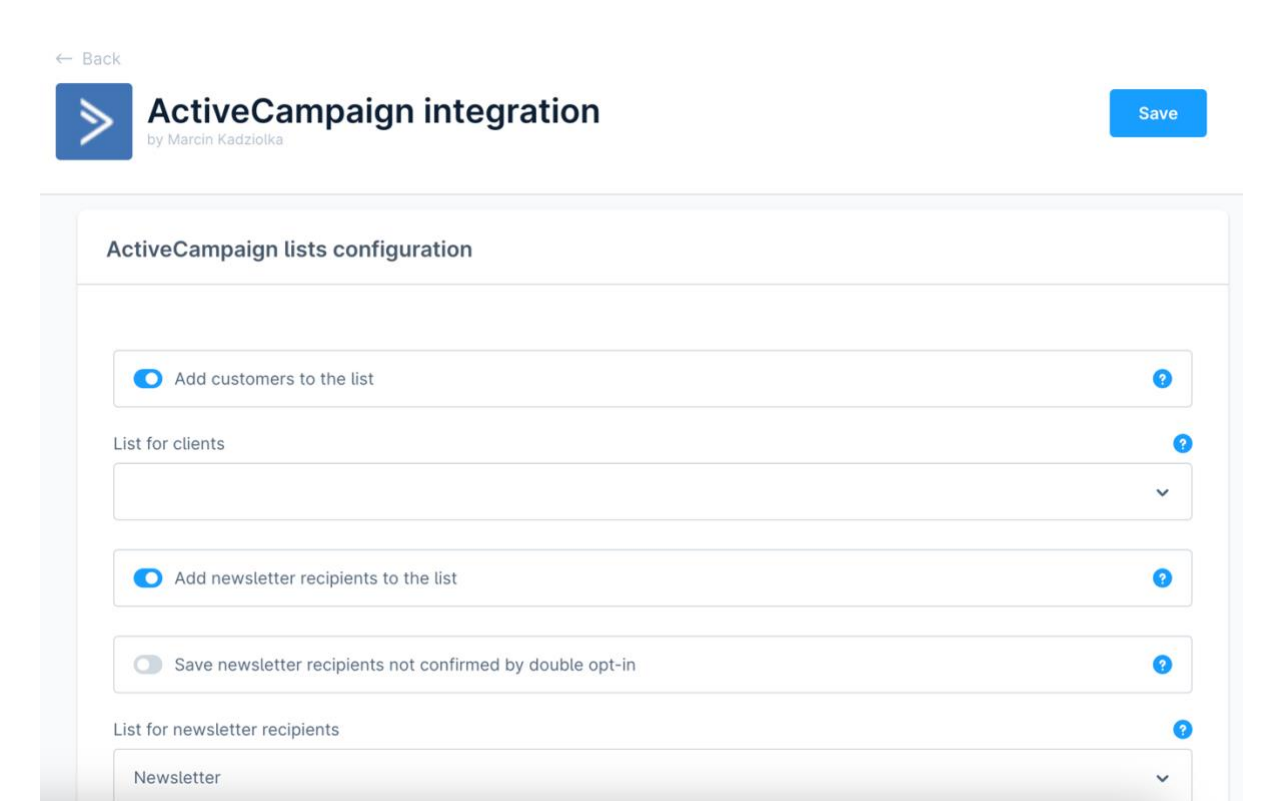

**Step8:** Go back to your ActiveCampaign account and navigate to "Website" → "Site Tracking". Copy the tracking code and paste it into your Shopware ActiveCampaign tracking ID.

| ≥ | Website          | Tracking                                                                                                    |
|---|------------------|----------------------------------------------------------------------------------------------------|
| Q | Forms            | All website pages X                                                                                                    |
|   | Pages            | All website pages X                                                                                                    |
|   | MANAGE           | Add Website URL                                                                                                    |
| - | Site Messages    | Add                                                                                                    |
|   | Site Tracking    | ✓ Include all website pages                                                                                                    |
| ш | REPORTS          | To whitelist a page or subdomain, paste in the specific URL and uncheck "Include all website pages." You can use * for a wildcard.                                                                                                    |
|   | Form Performance | Tracking Code<br>Copy and paste the tracking code into the footer of your site. Press &+C to copy                                                                                                    |
| Ċ |                  | <pre>cscript type="text/javascript"&gt;   (function();(o,p,p,i)]evisitorGlobalObjectAlias=n;e[e.visitorGlobalObjectAlias]=e[e.visitorGlobalObjectAlias]  function();(e[e.visitorGlobalObjectAlias],q=e[e.visitorGlobalObjectAlias],q   ]]).push(arguments));e[evisitorGlobalObjectAlias]=n;e[e.visitorGlobalObjectAlias]=e[e.visitorGlobalObjectAlias]]function();(e[e.visitorGlobalObjectAlias],q=e[e.visitorGlobalObjectAlias],q   ]]).push(arguments);e[evisitorGlobalObjectAlias]=n;e[e.visitorGlobalObjectAlias]][function();(e[e.visitorGlobalObjectAlias],q=e[e.visitorGlobalObjectAlias],q   ]]).push(arguments);e[evisitorGlobalObjectAlias]=n;e[e.visitorGlobalObjectAlias]][function();(e[e.visitorGlobalObjectAlias],q=e[e.visitorGlobalObjectAlias],q   ]]).push(arguments);e[evisitorGlobalObjectAlias]=n;e[e.visitorGlobalObjectAlias]][function();(e[e.visitorGlobalObjectAlias],q=e[e.visitorGlobalObjectAlias],q   ]]).push(arguments);e[evisitorGlobalObjectAlias]=n;e[e.visitorGlobalObjectAlias]][function();(e[e.visitorGlobalObjectAlias],q=e[e.visitorGlobalObjectAlias],q   ]]).push(arguments);e[evisitorGlobalObjectAlias]=n;e[e.visitorGlobalObjectAlias]]]]) (window documeserumesy/forture; dotap=0;file=0;file=0;fi</pre> |

**Step 9:** Back to your Shopware extension: If you want to enable the E-Commerce module, simply set it to "active" and click "Save".

You can verify in the Extensions section to ensure that everything is correctly configured. At this point, you will have access to all the data and information regarding your customers and their orders in ActiveCampaign, along with comprehensive tracking information from the Shopware shop.

| ActiveCampaign integration              | Save |
|-----------------------------------------|------|
| ActiveCampaign e-commerce configuration |      |
| Abandoned Cart period of time           |      |
| 1 hour                                  | ~    |
| Tracking of customers enabled           | 3    |
| ActiveCampaign's tracking id            |      |
| 111222333                               |      |
| E-commerce module enabled               | 0    |
|                                         |      |

If you have any further questions regarding the integration, please don't hesitate to reach out to our <u>German support team.</u>

For assistance with the integration, please contact our support team. - info@automationpeople.de © 2023 - <u>Automation People A/S.</u> Impressum Datenschutz

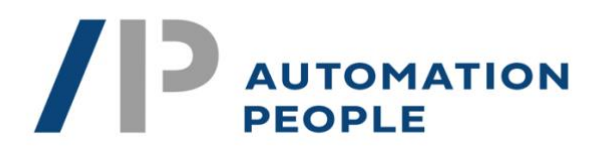

# ActiveCampaign ≥

powered by \_\_\_\_\_

Take the next step in marketing automation with ActiveCampaign and leverage our expertise as certified partners of ActiveCampaign. We at Automation People A/S are here to assist you with setup, integration, and ongoing support. Visit our website to learn more about our services and start transforming your marketing today.

As certified partners of ActiveCampaign, we are well-positioned to help you make the most of this powerful platform. Don't wait any longer, get in touch with us now!